## BECOME A MEMBER

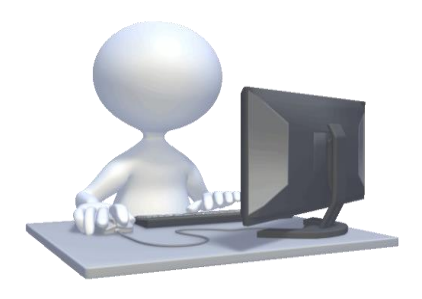

You need to be a member of the library to use this resource. Come in and join the library today – It's FREE!!!

# SIGN UP

Go to https://brucerock.kanopystreaming.com

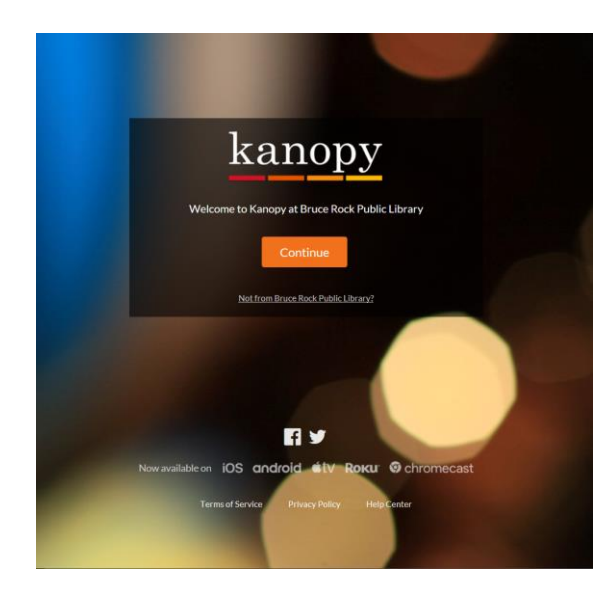

Click on Continue and click on the sign up link at the top right corner.

#### Step I: Set up your profile

Create your profile by either (1) using your social media account (Facebook, Google) or (2) inputting your details manually.

- If you select option 1, you will need to be signed into your Facebook/Google profile and Kanopy will ask for your name and email from those services to complete the sign up form.
- If you select option 2, you will then be prompted to verify your email address - so you will need to jump over to your email inbox to click on the link there.

### Step 2: Add your library card details

As a final step of the process, enter your Bruce Rock library card details when prompted and click on continue. You are now set up and ready to watch videos. **Enjoy!** 

- > Watch up to 4 films per month.
- $\succ$  3 days to watch each film
- > Play credits reset on the I<sup>st</sup> of the month

### WATCH NOW!!!

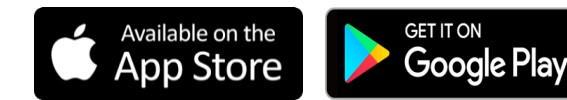

Or continue watching in your mobile browser

When on your institution's Kanopy website, you have two options for discovery:

**I) Browsing by subject:** You can use the "Browse Subjects" dropdown feature at the top of the website to navigate to find films on particular topics.

2) Searching for keywords: You can use the search box to search for a keyword, film title, filmmaker, person, country, or otherwise. Searching will crawl through all metadata for a film, including even the words in the transcript, to deliver you the full and most relevant results.

| kanopy subjects -               | Search videos, subjects      | ٩                               |                           |
|---------------------------------|------------------------------|---------------------------------|---------------------------|
| Browse by Subjects              |                              |                                 |                           |
| Movies                          | Documentaries                | The Arts                        | Business                  |
| - designed of the second        | minute a strate.             | A                               | Come Development          |
| Model Cisses                    | Delities C. Connect Affeire  | Architecture                    | Career Development        |
| develo Cinenta                  | Made C Devolution Culture    | Daile                           | Dusiness Case studies     |
| Diassic Ciliellia               | Meura & Popular Curture      | Design                          | Economics C Clabelization |
| Samada.                         | LCRTO Studies                | Engline                         | Londorphin Training       |
| Jonnedy                         | LGBTQ stones                 | rashion Electron                | Leadership Training       |
| var & Aduon                     | Art & Artists                | rim studies                     |                           |
| tomance                         | Science, Nature & Technology | Literature                      |                           |
| horror & minier                 | nearth & weiness             | MUSIC                           |                           |
| cience Fiction & Fantasy        | Historical Perspectives      | Performing Arts                 |                           |
| GBIQCInema                      |                              | Photography                     |                           |
| any Film                        |                              | VISUAI A/T                      |                           |
| hort Film                       |                              |                                 |                           |
| IV Series                       |                              |                                 |                           |
| Education                       | Global Studies &             | Health                          | Media &                   |
| eacher Education Development    | Languages                    | Child Health                    | Communicatio              |
| Education Documentary           |                              | Everyday Health                 |                           |
|                                 | Arrican Studies              | Medicine                        | Journaism                 |
|                                 | Asian Studies                | Mental Health                   | Marketing Advertising &   |
|                                 | Australian Studies           | Midwifery                       | Media Studies             |
|                                 | ESL& Languages               | Nursing                         |                           |
|                                 | Europearv Bartic Studies     | Sports and Fitness              |                           |
|                                 | German Studies               |                                 |                           |
|                                 | Indigenous Studies           |                                 |                           |
|                                 | Latin American Studies       |                                 |                           |
|                                 | Middle Eastern Studies       |                                 |                           |
|                                 |                              |                                 |                           |
| Sciences                        | Social Sciences              | Instructional Films and         | Staff Picks               |
| griculture & Geology            | Anthropology                 | Lessons                         |                           |
| oplied Science                  | Gender Studies               | Food Technolom                  |                           |
| stronomy & Aeronautics          | History - Ancient            | Hole & Beauty                   |                           |
| liology                         | History - Military           | Health C Cataby                 |                           |
| Chemistry                       | History - Modern             | Travel & Tourism                |                           |
| Computer Science and Technology | Human Rights                 | K-121 occord                    |                           |
| ingineering                     | Jewish Studies               | Library Claformation Management |                           |
| invironmental Sciences          | Law & Criminal Justice       | Taskalad Constitut              |                           |
| Aathematics                     |                              | realition operase               |                           |
| thysics                         | Political Science            |                                 |                           |
| Zoology                         | Psychology                   |                                 |                           |
|                                 | Race & Class Studies         |                                 |                           |
|                                 | Religion & Philosophy        |                                 |                           |
|                                 | Sociology                    |                                 |                           |
|                                 |                              |                                 |                           |